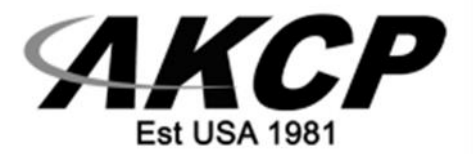

# SP2+B-LCD (SP1+B and SP2+B)

# Quick Start Guide - 2023

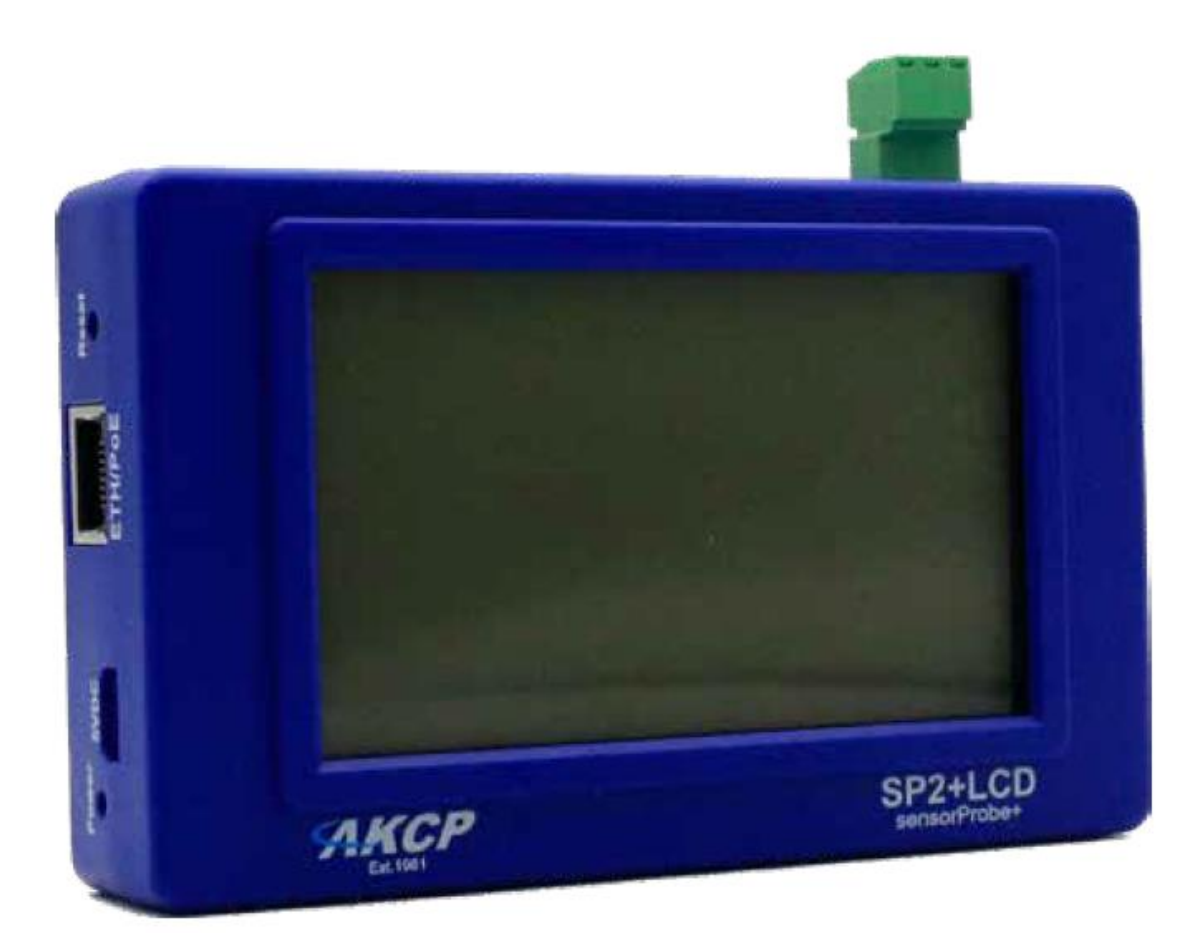

Copyright © 2023, AKCP

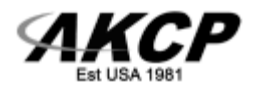

# **Table of Contents**

| Introduction & Basic vs. Pro Version License   | 3  |
|------------------------------------------------|----|
| Setup & Hardware Configurations                | 4  |
| Dry Contact Connection & Configuration         | 5  |
| LCD Display Overview                           | 7  |
| Reset Button & Power Connections including PoE | 8  |
| LCD Configuration                              | 9  |
| LCD Sensor Types Listing & Examples            | 15 |
| Technical Drawings & Specifications            | 17 |

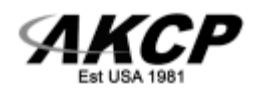

### Introduction

The SP2+B-LCD combines the SP2+ software & features with the LCD display. These compact units include the hardware to support up to 4 sensor ports, dry contact, built in PoE and LCD display to show data from connected sensors. The SP2+ LCD Basic can be upgraded to the Pro version with a one time software license.

#### **Basic vs Professional Versions**

The below table shows the features included with the SP2+B-LCD Basic, and the benets of upgrading to the Professional license. Please contact our sales team (<u>sales@akcp.com</u>) for the cost details.

|                     |              | $\bigcirc$   |
|---------------------|--------------|--------------|
| SP2+B-LC            | D Basic      | Pro          |
| 5 dry contact       |              |              |
| Virtual Sensors     |              | 5            |
| Event Log           | $\sim$       | >            |
| Notifications       | $\checkmark$ | ~            |
| MQTTS               | $\sim$       | $\checkmark$ |
| Graphs              | $\checkmark$ | ~            |
| Maps                |              | ~            |
| 3rd Party Modbus    |              | ~            |
| IPv6                |              | $\checkmark$ |
| SNMPV3              |              | >            |
| VPN                 |              | >            |
| Access Control User |              | >            |
| RADIUS              | —            | $\checkmark$ |
| Heartbeats          |              | $\checkmark$ |
| Modbus              |              | $\checkmark$ |
| Cloud               |              | $\checkmark$ |
| Authentication      |              | $\checkmark$ |

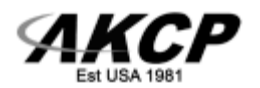

# Setup of the SP2+-B-LCD Base Unit & Notifications

Please refer to the SP2+ Introduction and Notifications manual on our website support portal for all of the details on the setup of the unit, connecting sensors and sending notifications.

Here are the direct links for these manuals;

http://www.akcp.in.th/downloads/Manuals/SP2+/SP2+%20Introduction%20Manual.pdf http://www.akcp.in.th/downloads/Manuals/SP2+/SP2+%20Notifications%20Manual.pdf http://www.akcp.in.th/downloads/Manuals/SP2+/SP+%20Email%20Alerts%20Quick%20Start%20Gui de.pdf

### **Hardware Configuration Options**

Connect up to 4 AKCP sensors, including combined cabinet thermal maps and contactless current meters, providing up to 9 sensors per port.

#### **Optional Hardware & Configurations**

**4G Modem** - External cellular data modem plugs into dedicated UART EXT modem port. **External PSU** - Add a 5VDC external power supply for reduancy when combined with PoE **Modbus RS485** - Change the dry contact input to be Modbus RS485 (SP2+B-LCD-MOD)

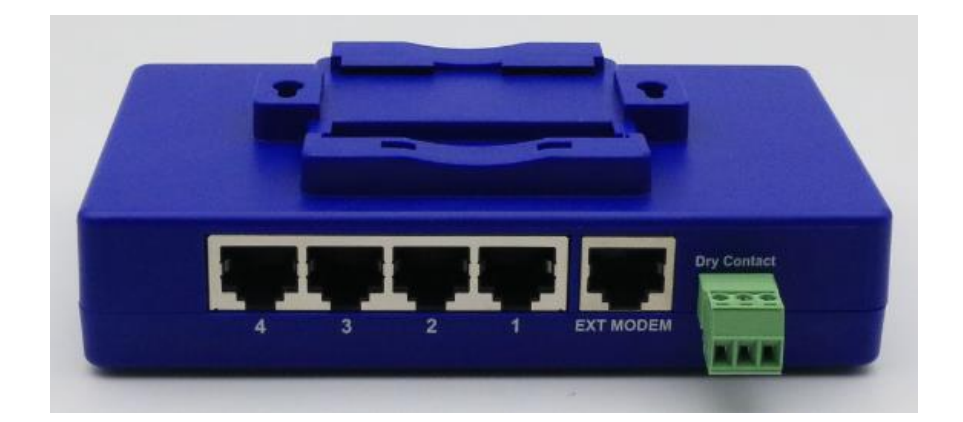

Again, please refer to our specific product manuals for the USB external modem, the Modbus RS485 & the dry contact here below when setting these up on the SP2+B-LCD;

http://www.akcp.in.th/downloads/Manuals/ExternalModem/SP+%20External%20Modem%20QuickSta rt%20Manual.pdf

http://www.akcp.in.th/downloads/Manuals/Modbus%20on%20SP+/SP+%20Modbus%20Manual.pdf

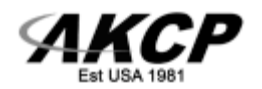

# **Dry Contact Input & Output**

When connecting an external 3<sup>rd</sup> party dry contact to the internal dry contact input on the SP2+LCD, the connections are Pin 2(SIG) and Pin 3(GND) as shown in the diagram below. The initial status will be critical, and when shorted it becomes normal.

This is the same when configuring the dry contact as an output. The connections are Pin 2(SIG) and Pin 3(GND), When the status is set to low, Pin2 and Pin3 is 0VDC which you can check via a multimeter, then when the status is set to high the voltage is 5VDC.

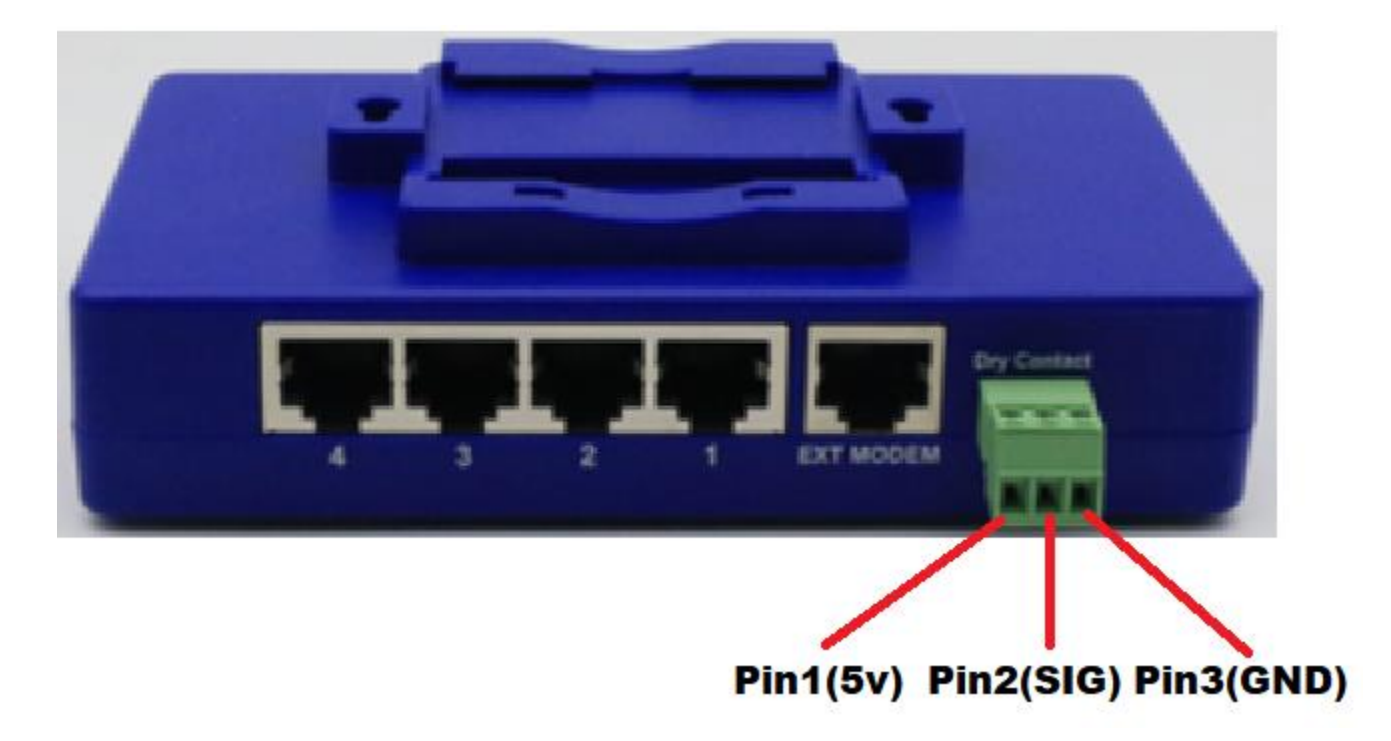

Note: The dry contact connection pin assignments are shown in the above picture.

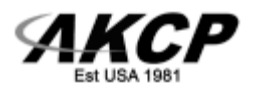

# Dry Contact Web UI configuration

Please see the screen shots below on where in the SP2+LCD web UI the dry contact is configured.

| Monitoring            |                          | 0                                       |                      |                        |
|-----------------------|--------------------------|-----------------------------------------|----------------------|------------------------|
| SP4+ ^                | Dry Contact I/O          | Temperature                             | Buzzer               | Power Source           |
| Main board            | Low                      | Normal                                  | off                  | Secondary power source |
| Internal Sensors      | LCD                      |                                         |                      |                        |
| Virtual Sensors       | Normal                   |                                         |                      |                        |
| GET SNMP OID          | Dry Contact I/O Advanced |                                         |                      |                        |
| SMART SENSOR RECOVERY |                          | 120.002000                              |                      | о <sup>г</sup>         |
|                       |                          | Sensor Name                             | Internal Dry Contact | J                      |
|                       |                          | Sensor Status                           | Low                  |                        |
|                       |                          | Sensor Currently                        | Online               |                        |
|                       |                          | Direction                               | 🔿 Input 🕐 Output     |                        |
|                       |                          | Boot Up State                           | ● Low 〇 High         |                        |
|                       |                          | Description of Status When High         | High                 |                        |
|                       |                          | Description of Status When Low          | Low                  |                        |
|                       |                          | Description of Status When Concer From  |                      |                        |
|                       |                          | Description of Status When Sensor Error | Sensor Error         |                        |
|                       |                          |                                         | Save Cancel          |                        |

| = AKCP                    | 🖻 Workspace > 🔵 Summary - 🕂 🗊 |                             | 0     | \$ |          | 0 1  | i:  |
|---------------------------|-------------------------------|-----------------------------|-------|----|----------|------|-----|
| DEVICES WORKSPACE MAPS    | System Name (System Location) |                             |       |    |          | 0    | × ^ |
|                           | ↑ Unit                        | 个 Name                      | Value | \$ | status   |      |     |
| Q Search                  | SP4+                          |                             |       |    |          |      |     |
| 🔚 System Name (10.1.5.39) | Main board                    |                             |       | c  | onnecter | đ    |     |
| Main board                | Internal Sensors              | Buzzer                      |       | q  | off      |      |     |
| Internal Sensors          | Internal Sensors              | Embedded Temperature Sensor | 25 °C | N  | lormal   |      | :   |
| Virtual Sensors           | Internal Sensors              | Internal Dry Contact        |       | L  | ow       |      | 1   |
| •                         | Internal Sensors              | LCD Screen                  |       | N  | lormal   |      |     |
|                           | Internal Sensors              | Power source                |       | p  | econdary | arce |     |
|                           | Virtual Sensors               |                             |       | c  | onnecter | a i  |     |
|                           |                               |                             |       |    |          |      |     |
|                           |                               |                             |       |    |          |      |     |
|                           |                               |                             |       |    |          |      |     |
|                           |                               |                             |       |    |          |      |     |
|                           |                               |                             |       |    |          |      |     |
|                           |                               |                             |       |    |          |      |     |
|                           |                               |                             |       |    |          |      |     |
|                           |                               |                             |       |    |          |      |     |
|                           |                               |                             |       |    |          |      |     |
|                           |                               |                             |       |    |          |      |     |
|                           |                               |                             |       |    |          |      |     |
|                           |                               |                             |       |    |          |      |     |
|                           |                               |                             |       |    |          |      |     |
|                           |                               |                             |       |    |          |      |     |

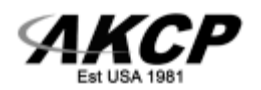

# LDC display

The LCD display combined on the SP2+B-LCD base unit can be programmed to display the data from any AKCP sensor or virtual sensor.

You can mount the unit on the end of an aisle, on the door of every cabinet, or on the wall of a room. The LED indicators will alert if a sensor is in critical condition, as well as the on screen display of the critical or warning status.

#### **LCD** Overview

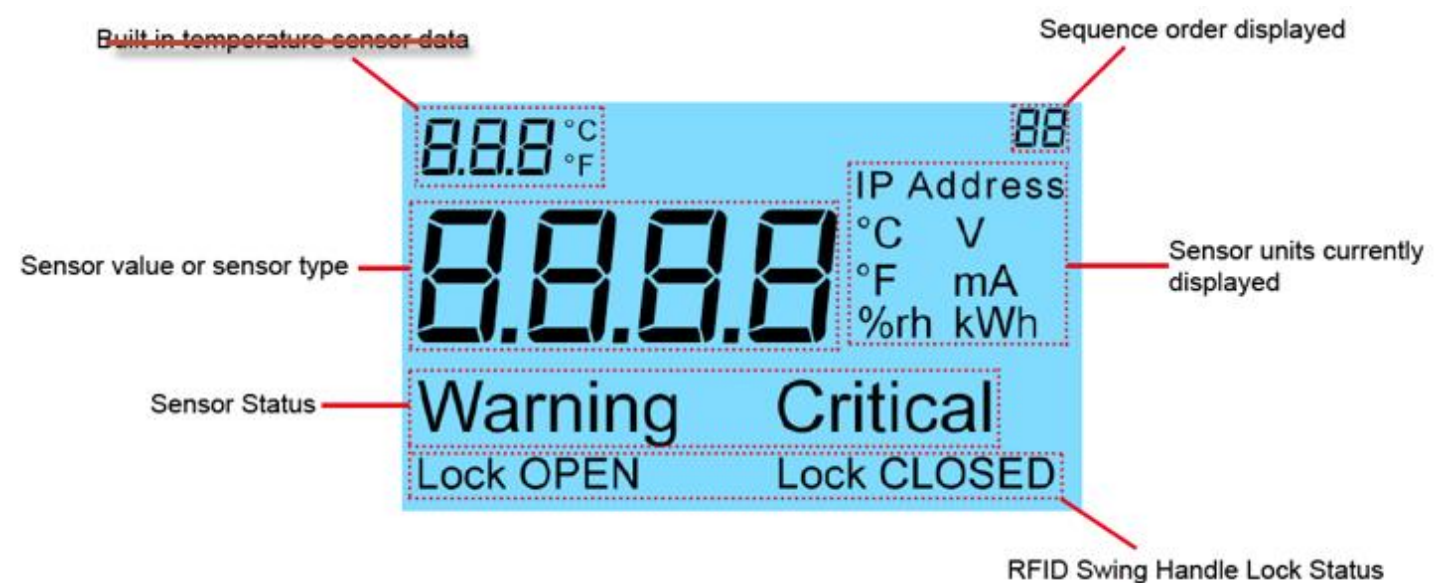

#### Features:

- Easy to read, high quality backlit LCD display
- Program to display specific sensors
- Keyhole mounting
- LED Status indicator for Critical and Warning sensor statuses
- Built-in temperature sensor (not available on the SP2+LCD)
- Displays the base unit's IP address (see below)

**Please Note:** The temperature reading in the top left corner of the unit will not show as the built-in temparature sensor is not available on the SP2+LCD.

Watch our Youtube video refering to the LCD sensor: <u>https://youtu.be/klieKQJ52-U</u> Which will also apply to the LCD functions on the SP2+LCD.

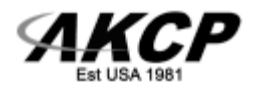

# SP2+LCD Reset Button

The reset button on the SP2+LCD unit functions the same as the SP2+ unit.

The reset button performs the following on the SP2+LCD.

- A. IP address broadcasting (press for 0 3 seconds)
- B. Device reboot (press for 3 7 seconds)
- C. Web UI password reset (press for 7 12 seconds)
- D. Soft reset (press for 12 17 seconds)
- E. Hard reset (press for 17 22 seconds)
- F. Reset to default IP 192.168.0.100 (press for 22 25 seconds)
- G. No action (25 seconds)

### SP2+LCD Power & Additional Connections

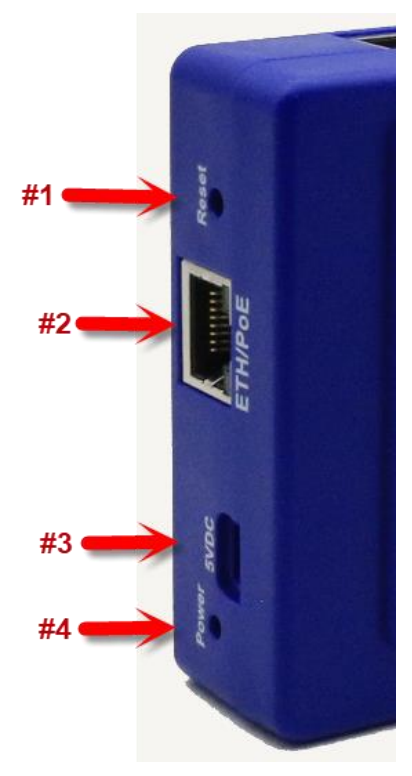

#1. Reset Button | The reset button as explained above.

#### **#2. Ethernet Connection & PoE.**

**#3.** Power Connections. The unit can be powered by both PoE and a micro USB 5VDC adapter simultainiously (micro USB cable included).

It can also be powered by our 5.5VDC 3A power adapter using this DC jack to micro USB adopter shown below. The 5.5VDC adapter or the adapter shown below are not included.

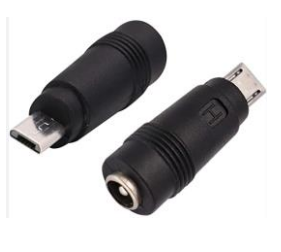

#4. Power LED.

**Note:** Please contact our sales team for more details on the options available when ordering the SP2+LCD units.

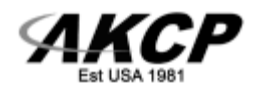

# **LCD Configuration**

The SP2+-B-LCD configuration is shown below in the following screen shots.

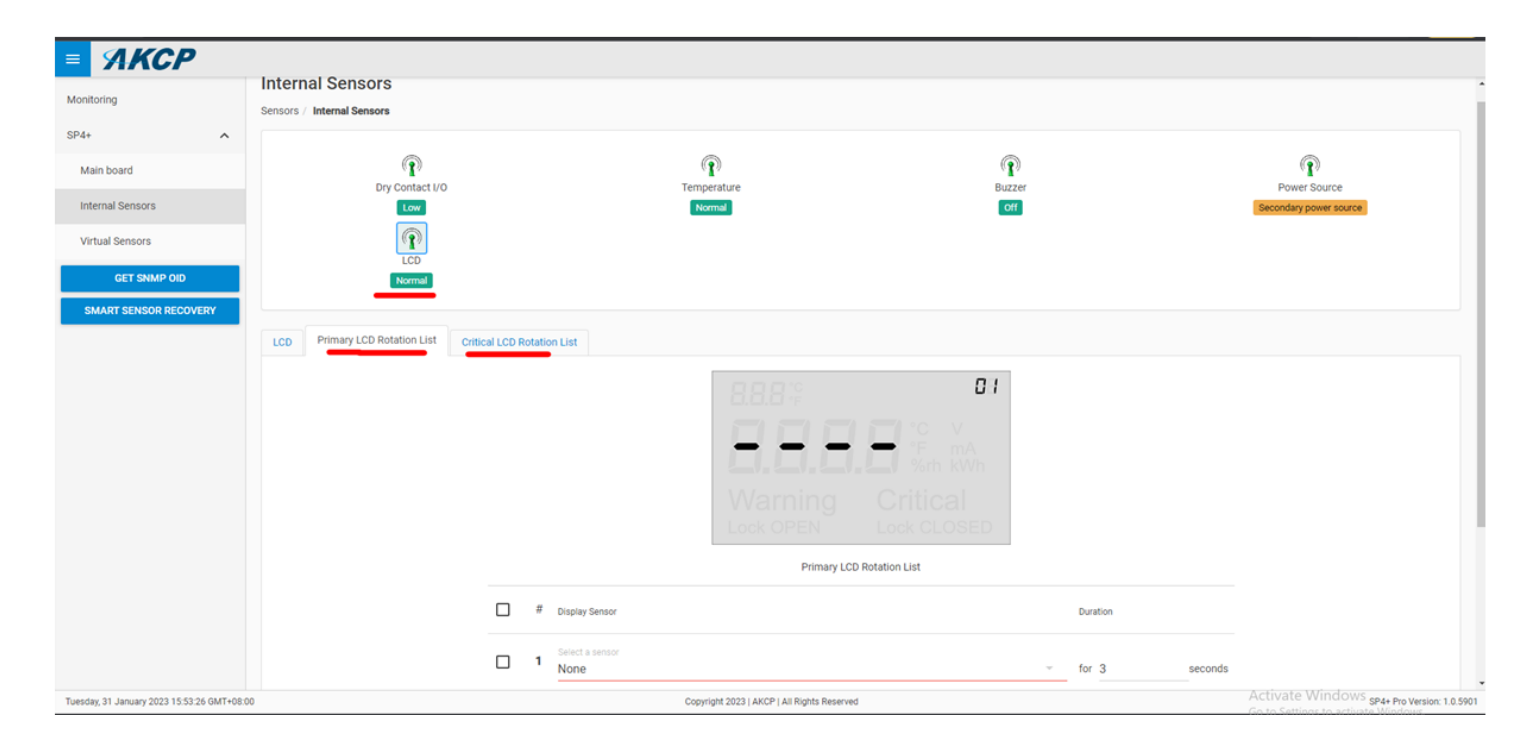

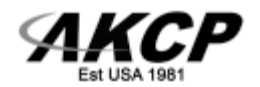

| LCD | Primary LCD Rotation | List Critical LCD Rotation List           |
|-----|----------------------|-------------------------------------------|
|     |                      | <b>8.8.8</b> °                            |
|     |                      | °F mA<br>%rh kWh                          |
|     |                      | Warning Critical<br>Lock OPEN Lock CLOSED |
|     |                      | Primary LCD Rotation List                 |
|     |                      | No Rotation List                          |
|     | UP DOWN              | DELETE ADD                                |
|     |                      | Save Cancel                               |

Now you can define the display rotation list that will be displayed on the LCD. The Primary Rotation List is what will be normally displayed on the screen.

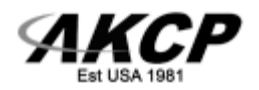

|                      | None                        | *   |          |         |
|----------------------|-----------------------------|-----|----------|---------|
| LCD Primary L        | Gateway                     |     |          |         |
|                      | Module 0 - 4x Sensor Ports  | 157 |          |         |
|                      | Digital Voltmeter Port 2    |     |          |         |
|                      | HL Rack P1D1                |     |          |         |
|                      | Liquid Rope Detector Port 1 |     |          |         |
|                      | SHI Beader 4                |     |          |         |
|                      | Temperature Port 3          |     |          |         |
|                      | Module 1 - 4x Sensor Ports  |     |          |         |
|                      | Buzzer                      | P   |          |         |
|                      | Humidity Port 3             |     |          |         |
|                      | LCD Screen                  |     |          |         |
| #                    | Temperature Port 2          |     | Duration |         |
|                      | Temperature Port 3          |     |          |         |
| 1                    | Temperature Port 3.1        |     | for 5    | seconds |
|                      | Temperature Port 3.2        | -   |          |         |
| LID                  | DOWN                        | - 1 | DELETE   |         |
| UP                   | DOWN                        |     | DELETE   | ADD     |
| Invalid Rotation Lis | π                           |     |          |         |
|                      |                             |     |          |         |
|                      | Course Coursel              |     |          |         |
|                      | Save                        |     |          |         |
|                      |                             |     |          |         |

Click on the Add button, and one by one add the sensors that you'd like to have their statuses displayed on the LCD.

Note: You can only select the sensors which are already connected to the unit.

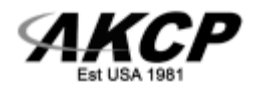

| LCD Primary LCD Rotation List Critical LCD Rotat    | tion List               |
|-----------------------------------------------------|-------------------------|
| Warning                                             | Critical<br>Lock CLOSED |
| # Display Sensor                                    | Duration                |
| 1 Module 1 - 4x Sensor Ports     Temperature Port 2 | ✓ for 5 seconds         |
| UP DOWN                                             | DELETE ADD              |
|                                                     | Cancel                  |

For each sensor, you can define the duration of the display, before it will switch to the next sensor status display.

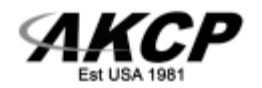

| LCD | Primary | LCD Rotation List Critical LCD Rotation             | on List          |           |       |
|-----|---------|-----------------------------------------------------|------------------|-----------|-------|
|     |         | <b>8.8.8</b> °F                                     | 82               | 1         |       |
|     |         | BBB                                                 |                  |           |       |
|     |         | Warning<br>Lock OPEN                                | Critical         |           |       |
|     |         | Primary L                                           | CD Rotation List |           |       |
|     | #       | Display Sensor                                      |                  | Duration  |       |
|     | 1       | Module 1 - 4x Sensor Ports<br>Temperature Port 2    | ~                | for 5 see | conds |
|     | 2       | Module 0 - 4x Sensor Ports Digital Voltmeter Port 2 | v                | for 5 see | conds |
| U   | Ρ       | DOWN                                                |                  | DELETE    | ADD   |
|     |         | Sá                                                  | Cancel           |           |       |

The preview screen will show you how the configured display will look like, with the actual sensor reading and status value.

The small index counter on the top right corner of the LCD screen shows the sensor's order number in the list. You can reorder the sensors by selecting them and clicking on the Up/Down buttons accordingly.

Save your configuration, then it will be uploaded to the sensor (this takes a few seconds).

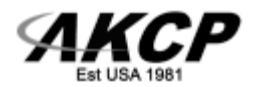

| LCD | Primary          | LCD Rotation List                                        | al LCD Rotation List                                                                                                    |                        |                                               |
|-----|------------------|----------------------------------------------------------|----------------------------------------------------------------------------------------------------|------------------------|-----------------------------------------------|
|     |                  | War                                                      | <b>T</b><br><b>S</b><br><b>S</b><br><b>S</b><br><b>S</b><br><b>S</b><br><b>S</b><br><b>S</b><br><b>S</b><br><b>S</b><br><b>S</b> | Critical<br>ock CLOSED |                                               |
|     | ] #              | Display Sensor                                           | Du                                                                                                    | ration                 | Blinking                                      |
|     | ] <b>1</b><br>UP | Module 1 - 4x Sensor Ports<br>Temperature Port 2<br>DOWN |                                                                                                    | 5seconds               | None<br><mark>Blink Slow</mark><br>Blink Fast |
|     |                  |                                                          | Save                                                                                                    | Cancel                 |                                               |

There's also a Critical Rotation List configuration, which will be used when one of the monitored sensor's status is in a warning or critical state.

**Important:** The Critical Rotation List will override the Primary Rotation List if a sensor's status is warning or critical and will only display those sensor statuses.

The display configuration is the same as for the Primary Rotation List, but you can also define a blinking rate value (slow or fast) to emphasize the value reading that is being displayed.

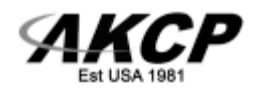

# LCD Display Sensor Types

Switch type sensors that have no unit values are displayed as a sensor-type. The following list provides a definition of the sensor mapped to a specific sensor type. Examples can be seen on the following page.

- ST-01 Airflow
- ST-02 Dry Contact I/O
- ST-03 Dry Contact Input
- ST-04 Motion Detection
- ST-05 Water Sensor
- ST-06 Security Sensor
- ST-07 Siren and Strobe
- ST-08 Sensor Controlled Relay
- ST-09 AC Voltage Sensor
- ST-10 8x Sensor Controlled Relay
- ST-11 Smoke Detector
- ST-12 8 Dry Contact I/O
- ST-13 Rope Water Sensor
- ST-14 5 Input Dry Contact
- ST-15 Handle Lock Status
- ST-16 Handle Lock Reader Status
- ST-17 Virtual Sensor (Switch Type)
- ST-18 LCD sensor status

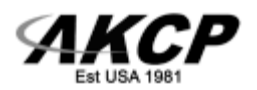

# Examples of LCD Display program

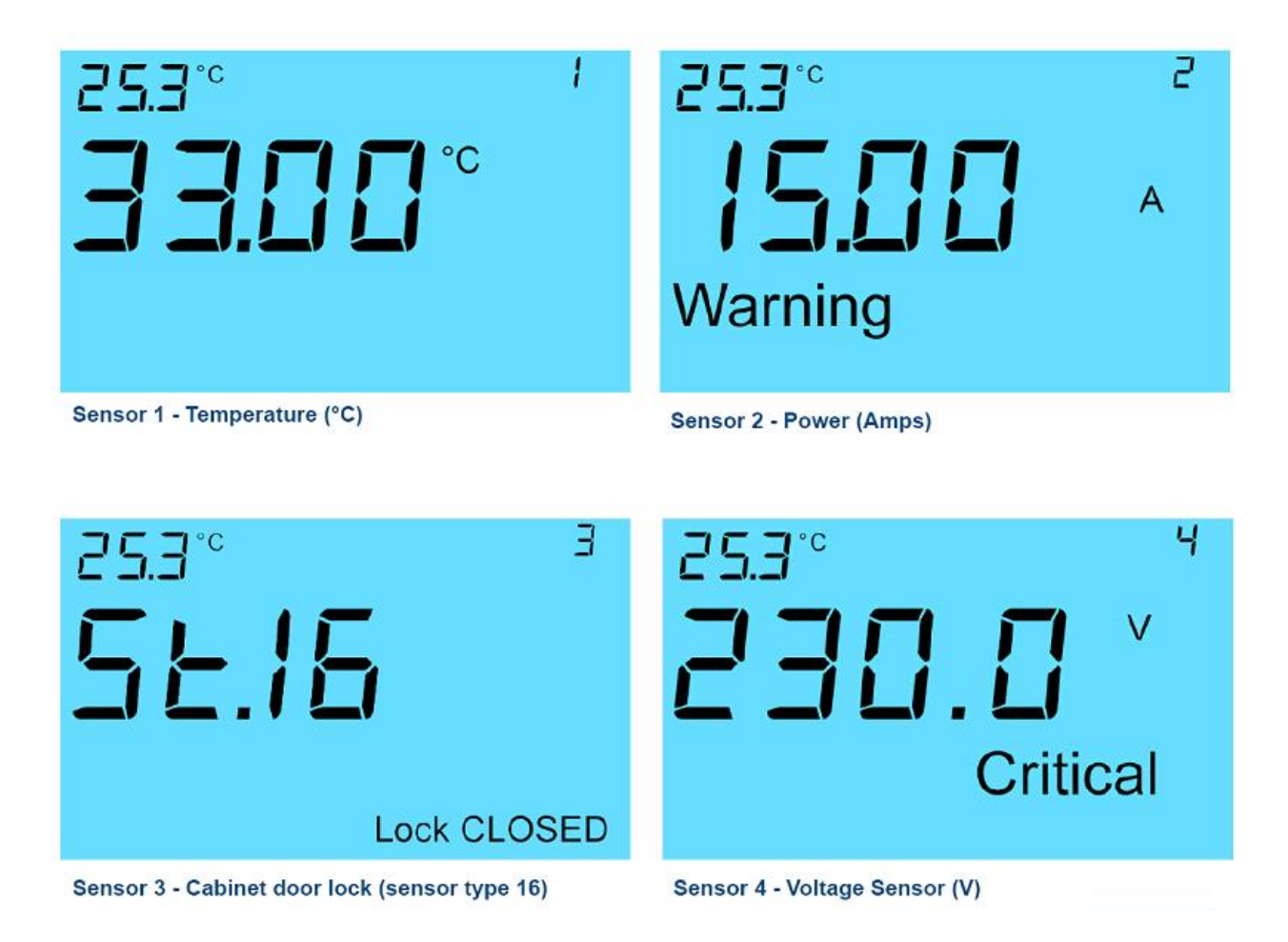

Through the SP2+LCD web interface the LCD display is programmed to display the sensors you wish to view and the sequence in which they are displayed. The above example shows a series of 4 sensors status being displayed.

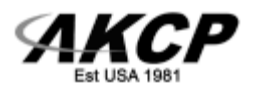

### Technical Drawing (also refer to the SP2+LCD datasheet)

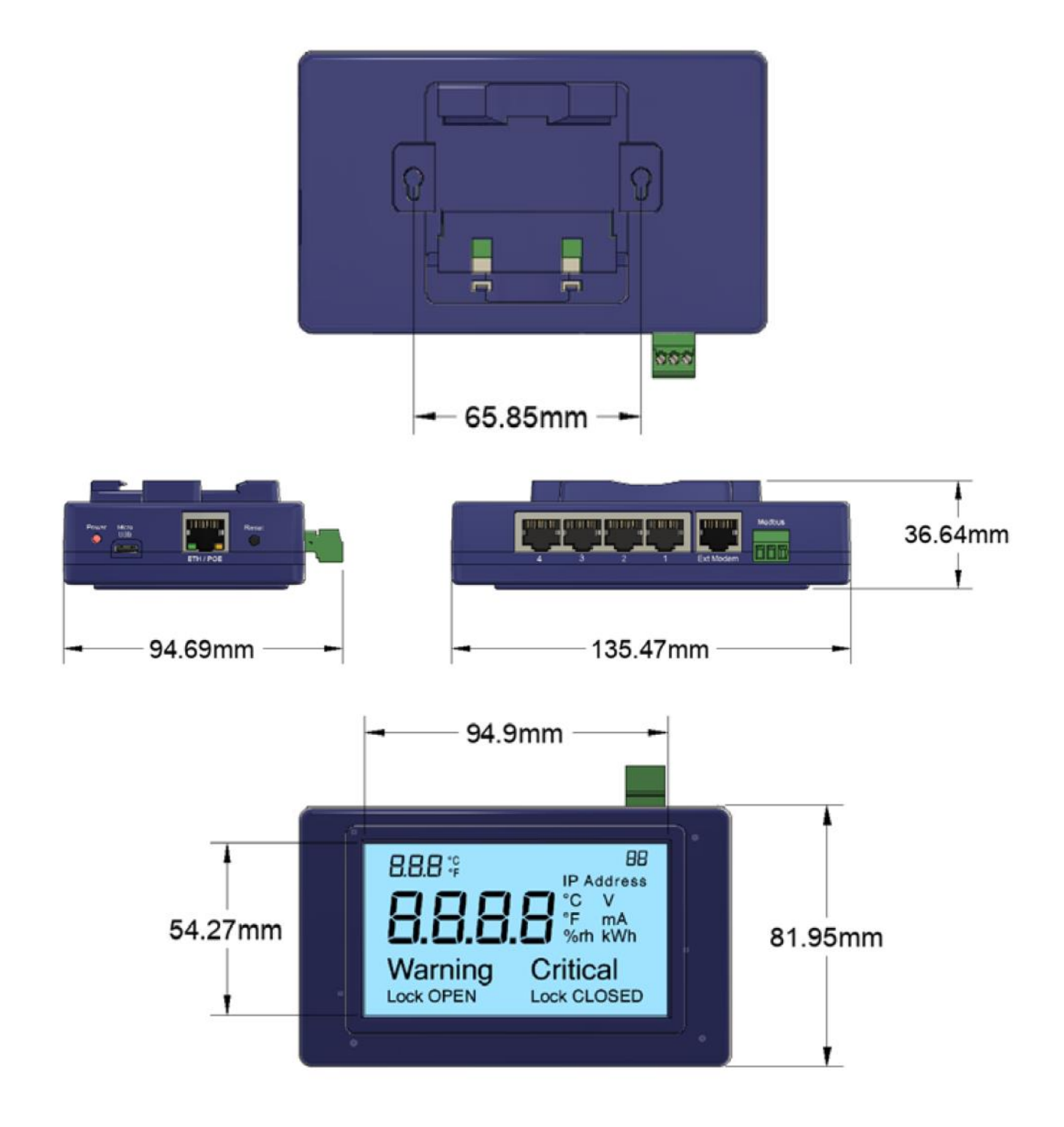

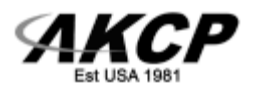

# Technical Specifications (also refer to the SP2+LCD datasheet)

| Dimension                                   | Size 135 x 81 x 36 mm<br>Weight 0.4 Kg                                                                                                    |
|---------------------------------------------|----------------------------------------------------------------------------------------------------|
| Network Interface                           | Standard 10/100 Mbps Full Duplex<br>Ethernet RJ-45 Port                                                                                                    |
| Mounting                                    | 0U rack-mountable<br>Built in DIN rail mounting clip<br>Screw hole mounting                                                                                                    |
| Power Requirements                          | PoE IEEE 802.3af support<br>External 5.5V 3A Power Adapter<br>Input Voltage and Current ratings : 100V~240V - 0.22A                                                                                    |
| Status Indication                           | LCD display for sensor values, status and IP address<br>LED indication for Power<br>LED for network connectivity<br>LED for sensor online and threshold status                                         |
| RJ-45                                       | 4 RJ-45 Sensor Ports for connecting AKCP Autosense Sensors<br>Up to 20 Dry Contact Input and Output (0VDC/5VDC)                                                                                        |
| Components                                  | Manufactured using highly integrated, low power surface mount technology to ensure long term reliability.                                                                                              |
| Operating Environment                       | Temperature : Min35° C – Max.80° C<br>Humidity: Min. 20% – Max. 80% (Non-Condensing)                                                                                                    |
| MTBF                                        | 1,400,000 Hours based on field experience with sensorProbe units.                                                                                                    |
| Inputs                                      | 4x RJ-45 Sensor Ports (SP2+)<br>1x 10/100 Ethernet Port<br>1x UART external modem port                                                                                                    |
| Outputs                                     | Configurable output signals (0VDC/5VDC) on any of the 4 RJ-45 sensor ports                                                                                                    |
| Max Sensors                                 | Maximum of 400 onlined sensors, including virtual sensors.                                                                                                    |
| Maximum Number of Access Control            | 500 Users                                                                                                    |
| Users                                       | 100 Users default                                                                                                    |
| Supported Protocols<br>Requires Pro License | Rsyslog<br>MQTT / MQTTS<br>SNMP V1/2<br>IPV6<br>RADIUS<br>TACACS<br>HTTPS<br>Encrypted E-mail                                                                                                    |
| Pro License Features                        |                                                                                                    |
| 5 Dry Contact                               | 5 dry contact input sensor (per port) 1 License equals 1 RJ45 port unlocked                                                                                                    |
| Virtual Private Network (VPN)               | VPN - Connect to AKCPro Server from your base unit through VPN over Ethernet or cellular network.                                                                                                    |
| Virtual Sensor pack                         | Virtual sensor (pack of 5 sensors). Maximum of 80 virtual sensors. * **                                                                                                    |
| 3rd Party PMS & Modbus                      | 3rd Party Modbus / PMS device.<br>Up to 4 modbus devices with 15 sensors.* **                                                                                                    |
| 500 Access Control user database : UA       | 500 users for access control (SP+ series has 100 users as standard)                                                                                                    |
| IPV6                                        | Support for IPV6 network addresses                                                                                                    |
| Radius                                      | Radius user authentication server connection. TACACS authentication to Radius.                                                                                                    |
| Important Notes                             | * the sensorProbe+ units can only have 60 Modbus RS485 sensors (virtual sensor + modbus devices)<br>** the sensorProbe+ units can only have 60 Modbus TCP/IP sensors (virtual sensor + modbus devices) |

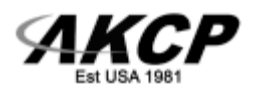

Please contact <u>support@akcp.com</u> if you have any further technical questions or problems.

Thanks for Choosing AKCP!